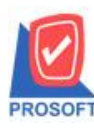

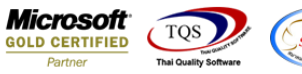

## Thai and swyres

## ระบบ Campaign Module

กำหนด PriceList กรณี Find เอกสารเพิ่มแสดง Column หมายเหตุ

1.เข้าที่ระบบ Campaign Module > CP Data Entry > กำหนด PriceList

| Prosoft<br>WINSpeed                                                                                                    |                                                                    |                                                                                                    |
|----------------------------------------------------------------------------------------------------|--------------------------------------------------------------------|----------------------------------------------------------------------------------------------------|
| <ul> <li>รษัท ตัวอย่าง จำกัด</li> <li>⊕- Enterprise Manager</li> <li>⊕- Accounts Payable</li> <li>⊕- Accounts Receivable</li> <li>⊕- Budget Control</li> </ul> | CP Campaign Module                                                 | Database : W1NS_test Server : BALLEII\SQL2008<br>Branch : สำหักงาหใหญ่<br>Login : admin<br>Version: 10.0.0837 Build on 2017-04-03 08:30 |
| Cheque and Bank     Financial Management     General Ledger     Inventory Control     Letter of Credit                                                         | ไม่ไม่ไม่กำหนดรรคา<br>และดันกูกำหนด<br>PriceListกำหนด<br>ทางระยะเว |                                                                                                    |
| Multicurrency     Petty Cash     Purchase Order     Sale Order                                                                                                 |                                                                    |                                                                                                    |
| Harmer Value Addeo Lax<br>E Consignment<br>Harmer Messenger Management<br>Harmer Company Manager                                                               |                                                                    |                                                                                                    |
| Campaign Module CP Data Entry CP Deports Customer Relationship Manage                                                                                          |                                                                    |                                                                                                    |
| Br → Vol Cust<br>Advance System<br>Br → Service Center<br>Br → Warehouse Management<br>Đ → Audit and Internal Control                                          |                                                                    |                                                                                                    |
| E E Commission Management<br>E E Import and Export                                                                                                    |                                                                    |                                                                                                    |

## 2.เลือก Find เอกสาร

| เลขที่เอกสาร<br>วันที่เอกสาร                          | 05/04/2                          | รัวนที่เริ่มต้<br>560วันที่สิ้นสุด<br>มด Cกลุ่มสินค้า | 14 /<br>1 /<br>0 1 | '/<br>'/<br>เหล้ารายตัว | เวลาเริ่มต้น<br>เวลาสิ้นสุด | 00:00 C<br>00:00 (ค<br>() ลูกค้าทั้งหมด | ินาทีทอง<br>) ปกติ<br>() กลุ่ม | วันที่ป <sup>ะ</sup><br>ลูกค้า | Set PriceLi<br>รับปรุง<br>O ลูกค้าราย | st<br>/ /<br>มตัว |
|-------------------------------------------------------|----------------------------------|-------------------------------------------------------|--------------------|-------------------------|-----------------------------|-----------------------------------------|--------------------------------|--------------------------------|---------------------------------------|-------------------|
| หมายเหตุ                                              | ตุเงื่อนไขการปรับราคา [ปรับเพิ่ม |                                                       |                    |                         |                             |                                         |                                |                                |                                       |                   |
| รตัสแอนก                                              |                                  |                                                       |                    |                         | รทัสผ้อนมัติ                | สูตรการบรบราคา                          |                                |                                |                                       | <u>I</u> 4        |
| รหัสผู้บันทึก EMP-09999 🔽 ษาย test สถานะเอกสาร ใช้งาน |                                  |                                                       |                    |                         |                             |                                         |                                |                                |                                       |                   |
| เลือก รพัส                                            | สินค้า                           | ชื่อสินค้า                                            | หน่วย              | จากจำนวน                | ถึงจำนวน                    | ราคา                                    | ส่วนลด                         | มูลค่าส่วนจ                    | เด ราคาชาย                            | สุทธิ             |
|                                                       |                                  |                                                       |                    | .00                     | .00                         | .00                                     |                                |                                | .00                                   | .00               |
|                                                       |                                  |                                                       |                    | .00                     | .00                         | .00                                     |                                |                                | .00                                   | .00               |
|                                                       |                                  |                                                       |                    | .00                     | .00                         | .00                                     |                                |                                | .00                                   | .00               |
|                                                       |                                  |                                                       |                    | .00                     | .00                         | .00                                     |                                |                                | .00                                   | .00               |
|                                                       |                                  |                                                       |                    | .00                     | .00                         | .00                                     |                                |                                | .00                                   | .00               |
|                                                       |                                  |                                                       |                    | .00                     | .00                         | .00                                     |                                |                                | .00                                   | .00               |
|                                                       |                                  |                                                       |                    | .00                     | .00                         | .00                                     |                                |                                | .00                                   | .00               |
|                                                       |                                  |                                                       |                    | .00                     | .00                         | .00                                     |                                |                                | .00                                   | .00               |
| •                                                     |                                  |                                                       | III                |                         |                             |                                         |                                |                                |                                       | 4                 |
|                                                       |                                  |                                                       |                    |                         |                             |                                         |                                |                                |                                       |                   |
| 🖾 Detail                                              | History Good                     | ls Group 🛛 🖉 History G                                | ioods              |                         |                             |                                         |                                |                                |                                       |                   |

10

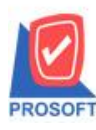

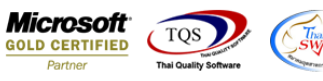

## เพิ่มแสดง Column หมายเหตุ หน้า Find กำหนด PriceList

| - | Pind กำหนด Pricelist |                                |                |               |               |              |          |                   |         |  |
|---|----------------------|--------------------------------|----------------|---------------|---------------|--------------|----------|-------------------|---------|--|
|   | Group by             |                                |                |               |               |              | (F2)     | 🔽 แสดงผลการ Retri | eve     |  |
|   | Search by [All]      |                                |                |               |               |              |          |                   |         |  |
|   | วันที่เอกสาร         | เลขที่เอกสาร                   | วันที่เริ่มต้น | วันที่สิ้นสุด | ประเภทสินค้า  | ประเภทลูกค้า | หมายเหตุ | รหัสลูกค้า        |         |  |
|   | 05/03/2552           | SPL5203-00001<br>SPL5202-00001 | 05/02/2552     | 31/03/2552    | Group         | All          |          |                   |         |  |
|   | 05/01/2552           | SPL5201-00001                  | 05/01/2552     | 30/06/2552    | Custom        | All          |          |                   |         |  |
|   |                      |                                |                |               |               |              |          |                   |         |  |
|   |                      |                                |                |               |               |              |          |                   |         |  |
|   |                      |                                |                |               |               |              |          |                   |         |  |
|   |                      |                                |                |               |               |              |          |                   |         |  |
|   |                      |                                |                |               |               |              |          |                   |         |  |
|   |                      |                                |                |               |               |              |          |                   |         |  |
|   |                      |                                |                |               |               |              |          |                   |         |  |
|   |                      |                                |                |               |               |              |          |                   |         |  |
|   |                      |                                |                |               |               |              |          |                   |         |  |
|   |                      |                                |                |               |               |              |          |                   |         |  |
|   |                      |                                |                |               |               |              |          |                   |         |  |
|   |                      |                                |                |               |               |              |          |                   |         |  |
|   |                      |                                |                |               |               |              |          |                   |         |  |
|   | Select 🧣             | Sort ▼Filter                   | 型 Nofilter     | Doption       | Refresh 🗍 Clo | ose          |          |                   | All : 3 |  |

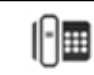